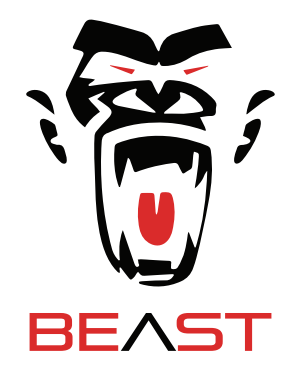

# SMART VISION SYSTEM CHECKLIST SET UP

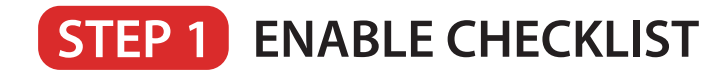

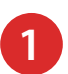

2

\_

-

## ACCESS SETTINGS

- TAP ON BOTTOM PART OF THE SCREEN
- TAP ON GEAR ICON
- ENTER USERNAME AND PASSWORD

DEFAULT USERNAME: admin DEFAULT PASSWORD: 123 OR 888888888

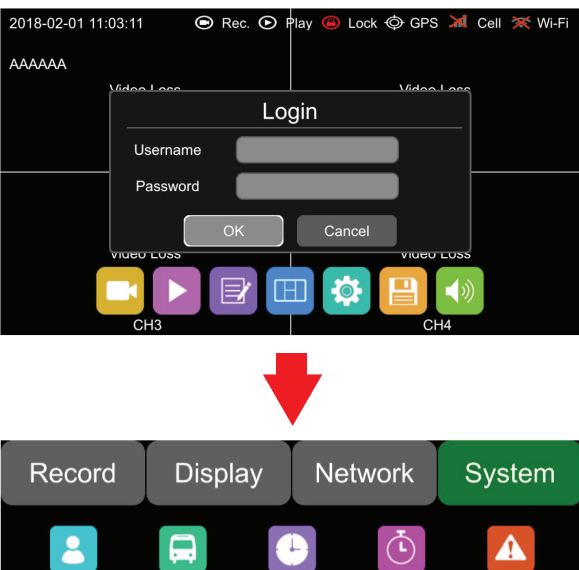

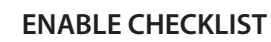

- AFTER ACCESSING THE SETTINGS
- TAP ON SYSTEM
- TAP ON CHECKLIST
- TAP ON/OFF SWITCH

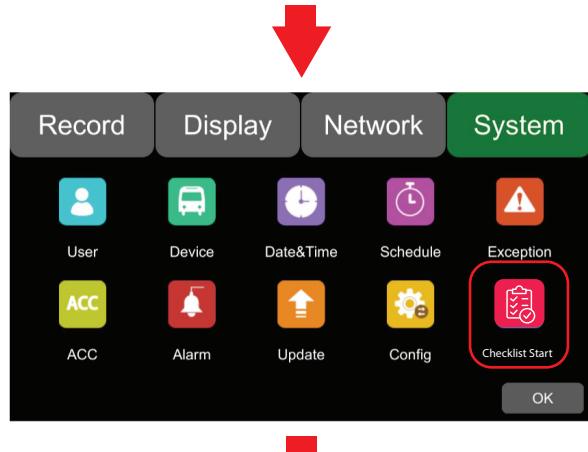

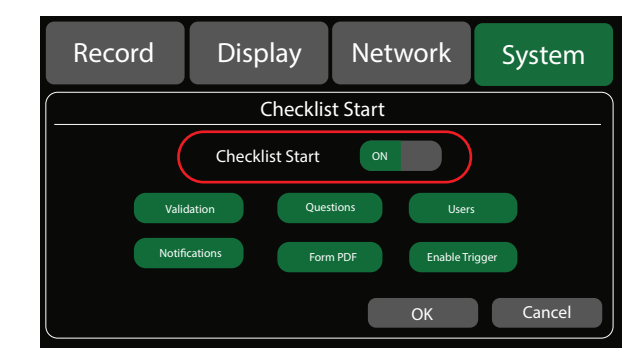

# **STEP 2** SET UP CHECKLIST VALIDATION

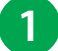

## ACCESS CHECKLIST VALIDATION

- AFTER ACCESSING THE SETTINGS
- TAP ON SYSTEM
- TAP ON CHECKLIST
- TAP VALIDATION

| Record          | Display   | Netv   | work      | System |  |  |  |  |
|-----------------|-----------|--------|-----------|--------|--|--|--|--|
| Checklist Start |           |        |           |        |  |  |  |  |
| Checklist Start |           |        |           |        |  |  |  |  |
| Valid           | ation Que | stions | Users     | 3      |  |  |  |  |
| Notifie         | Form Form | m PDF  | Enable Tr | igger  |  |  |  |  |
|                 |           |        | OK        | Cancel |  |  |  |  |

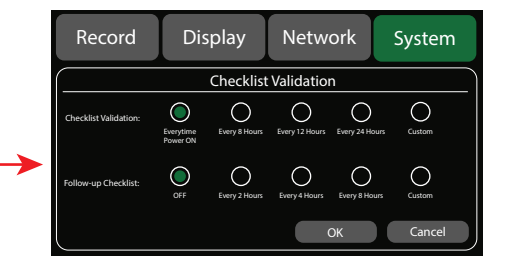

### **CHECKLIST VALIDATION**

SELECT WHEN CHECKLIST SHOULD APPEAR AFTER THE NEXT DVR POWER ON.

- 1. EVERY TIME THE DVR POWER ON, THE CHECKLIST WILL APPEAR.
- 2. EVERY 8 HOURS FROM THE LAST CHECKLIST. THE CHECKLIST WILL APPEAR.
- 3. EVERY 12 HOURS FROM THE LAST CHECKLIST. THE CHECKLIST WILL APPEAR.
- 4. EVERY 24 HOURS FROM THE LAST CHECKLIST. THE CHECKLIST WILL APPEAR.
- 5. EVERY CUSTOM HOURS FROM THE LAST CHECKLIST. THE CHECKLIST WILL APPEAR AFTER THE NEXT DVR POWER-ON AFTER THE SPECIFIED HOURS.

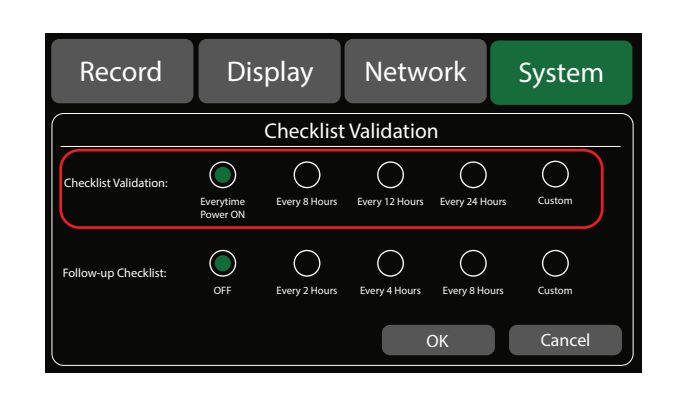

## 3

#### FOLLOW-UP CHECKLIST

WHEN POWERS ON WITHIN THE TIME OF VALIDATION OF THE CHECKLIST. THE DVR WILL APPEAR A MESSAGE "IS EVERYTHING OK?"

- 1. OFF THERE WILL NOT BE ANY FOLLOW UP MESSAGE IF THE DVR TURN ON WITHIN THE VALIDATION TIME.
- 2. EVERY 2 HOURS THERE WILL BE A FOLLOW UP MESSAGE IF THE DVR TURN ON WITHIN THE VALIDATION TIME.
- 3. EVERY 4 HOURS THERE WILL BE A FOLLOW UP MESSAGE IF THE DVR TURN ON WITHIN THE VALIDATION TIME.
- 4. EVERY 8 HOURS THERE WILL BE A FOLLOW UP MESSAGE IF THE DVR TURN ON WITHIN THE VALIDATION TIME.
- 5. EVERY CUSTOM HOUR THERE WILL BE A FOLLOW UP MESSAGE IF THE DVR TURN ON WITHIN THE VALIDATION TIME.

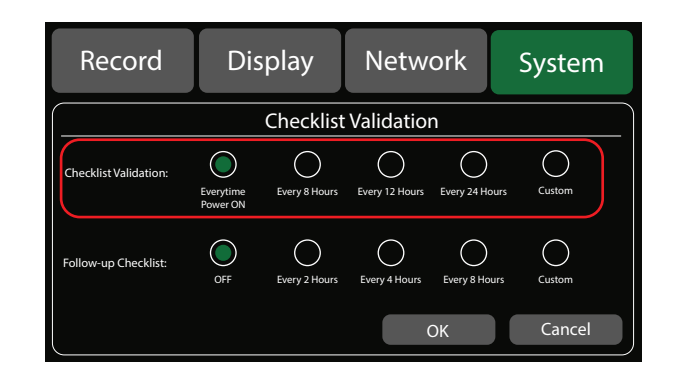

# **STEP 3** CHECKLIST QUESTIONS

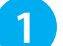

#### ACCESS CHECKLIST QUESTIONS

- AFTER ACCESSING THE SETTINGS
- TAP ON SYSTEM
- TAP ON CHECKLIST
- TAP QUESTIONS

| Record Display Network System         |  |  |  |  |  |  |
|---------------------------------------|--|--|--|--|--|--|
| Checklist Start                       |  |  |  |  |  |  |
| Checklist Start ON                    |  |  |  |  |  |  |
| Validation Questions Users            |  |  |  |  |  |  |
| Notifications Form PDF Enable Trigger |  |  |  |  |  |  |
| OK Cancel                             |  |  |  |  |  |  |

|   | Record                | Dis                   | play                 | Netw               | ork              | System     |  |
|---|-----------------------|-----------------------|----------------------|--------------------|------------------|------------|--|
|   | (                     |                       | Checklist Validation |                    |                  |            |  |
|   | Checklist Validation: | Everytime<br>Power ON | Every 8 Hours        | Every 12 Hours     | C<br>Every 24 Ho | urs Custom |  |
| ► | Follow-up Checklist:  | OFF                   | C<br>Every 2 Hours   | C<br>Every 4 Hours | Every 8 Hou      | urs Custom |  |
|   |                       |                       |                      |                    | ЭК               | Cancel     |  |

## 2

#### SELECT CHECKLIST TEMPLATES

- THERE ARE 4 CHECKLIST TEMPLATES TO SELECT FROM.
- EACH LIST HAS ITS OWN QUESTIONS AND CAN ADD UP TO 20 QUESTIONS

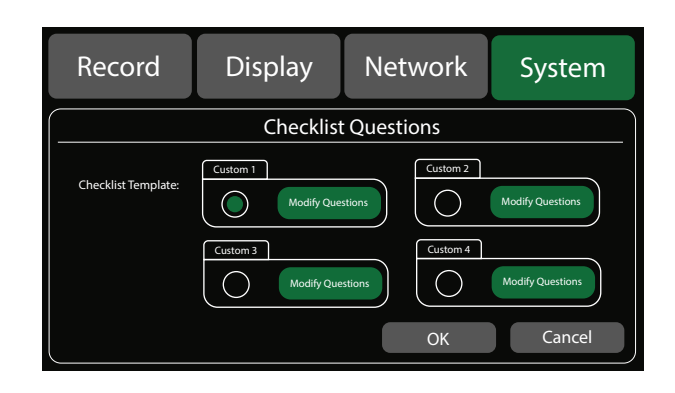

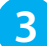

\_

#### MODIFY QUESTIONS

ADD, DELETE, EDIT, ENABLE, AND DISABLE. AND CHANGE CHECKLIST NAME

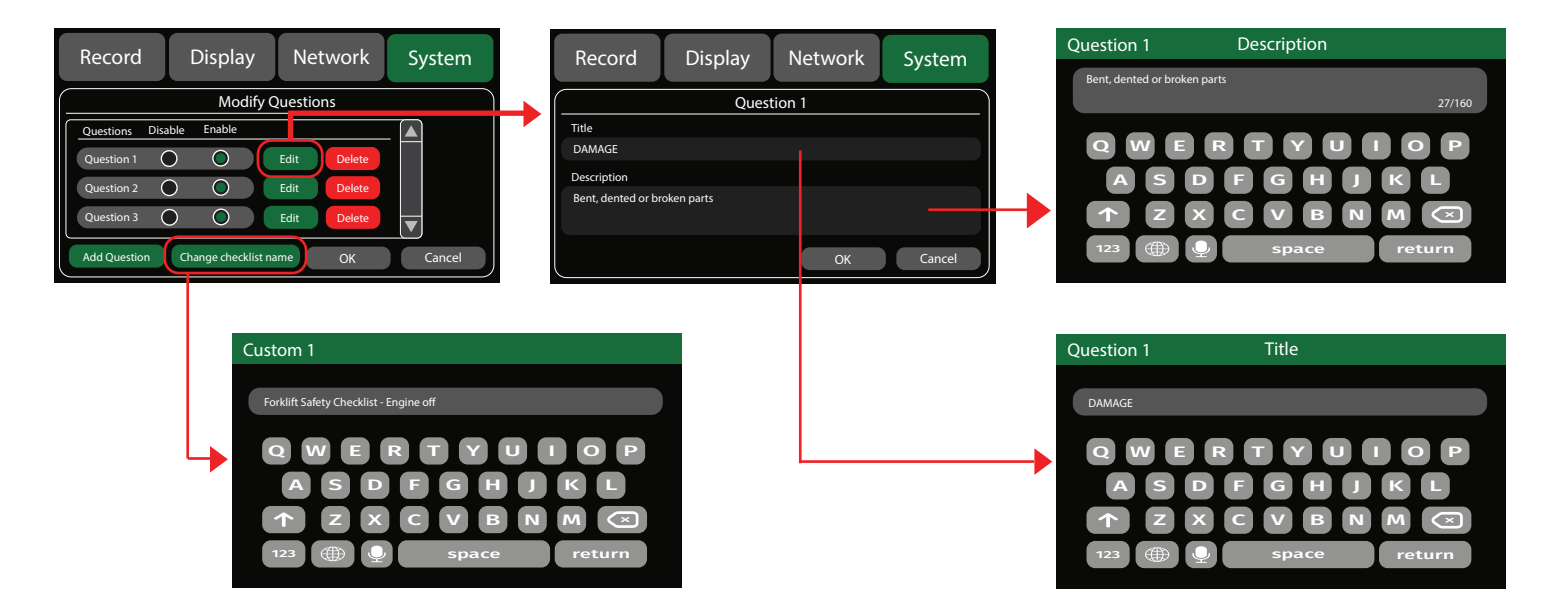

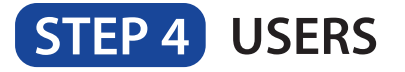

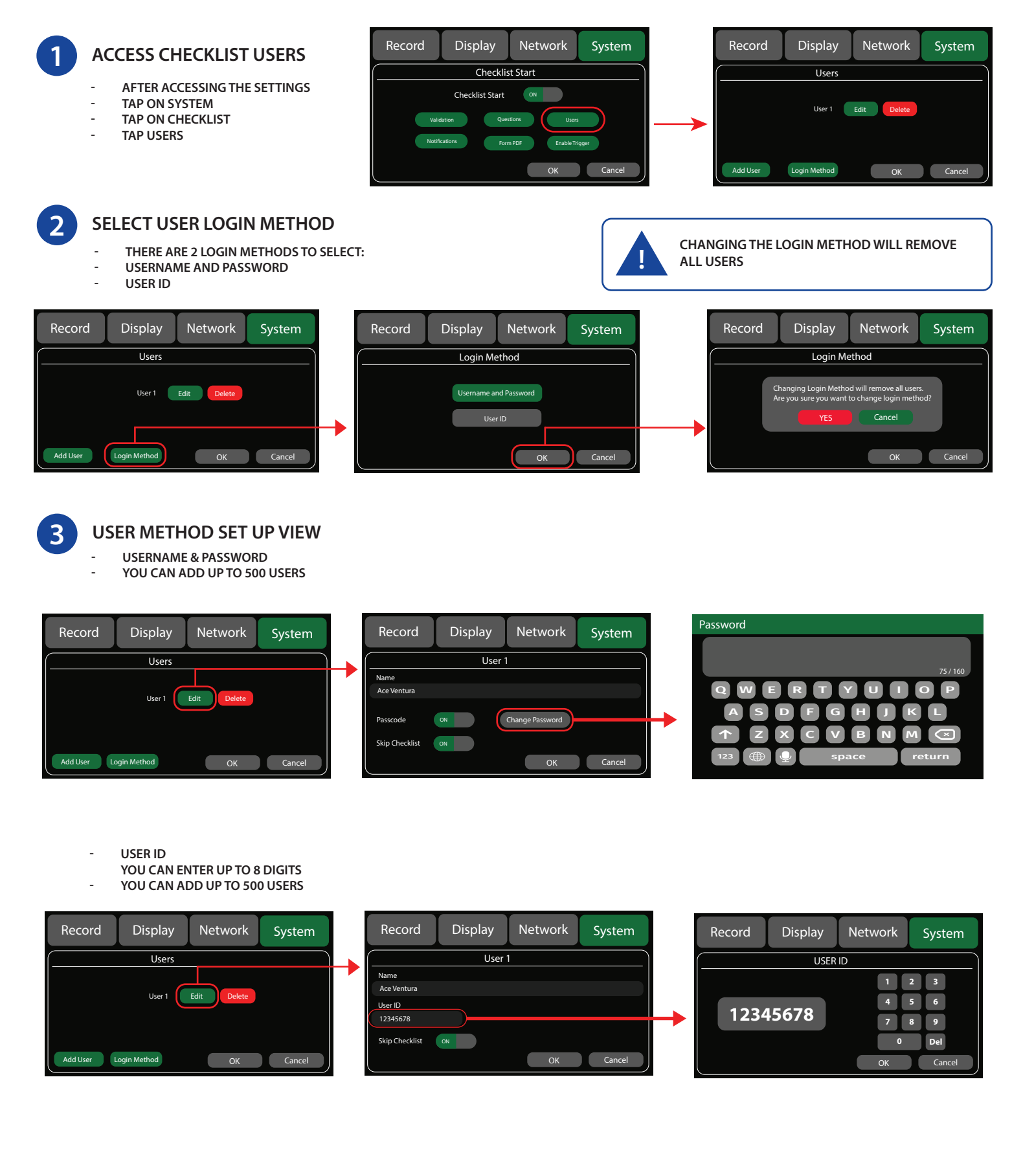

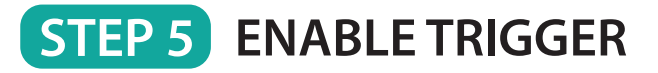

YOU CAN CREATE A TRIGGER ALERT FOR ANY OF THE FOUR FOLLOWING CONDITIONS:

- COMPLETING CHECKLIST
- SUCCESSFUL LOGIN ATTEMPT LOGIN
- BOTH COMPLETING CHECKLIST AND SUCCESSFUL LOGIN
- FAILED LOGIN ATTEMPT

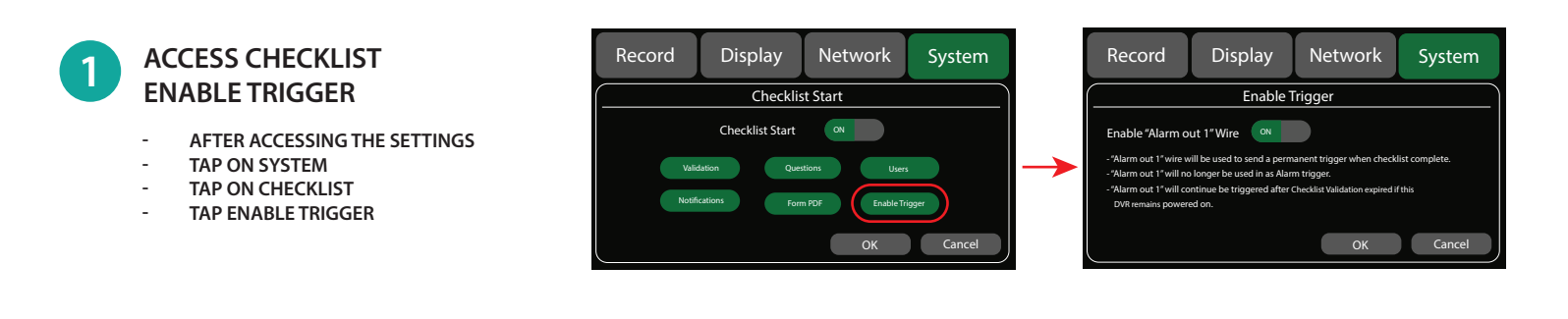

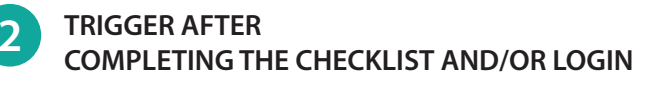

DVR WILL SEND PERMANENT TRIGGER POWER TO "ALARM OUT 1" WIRE.

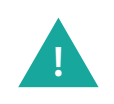

"ALARM OUT 1" WILL CONTINUE BE TRIGGERED AFTER CHECKLIST VALIDATION EXPIRED IF THE DVR REMAINS POWERED ON.

# **3** CONNECTING CHECKLIST TRIGGER

### IGNITION RELY METHOD (INTERRUPT STARTER RELAY CONNECTION)

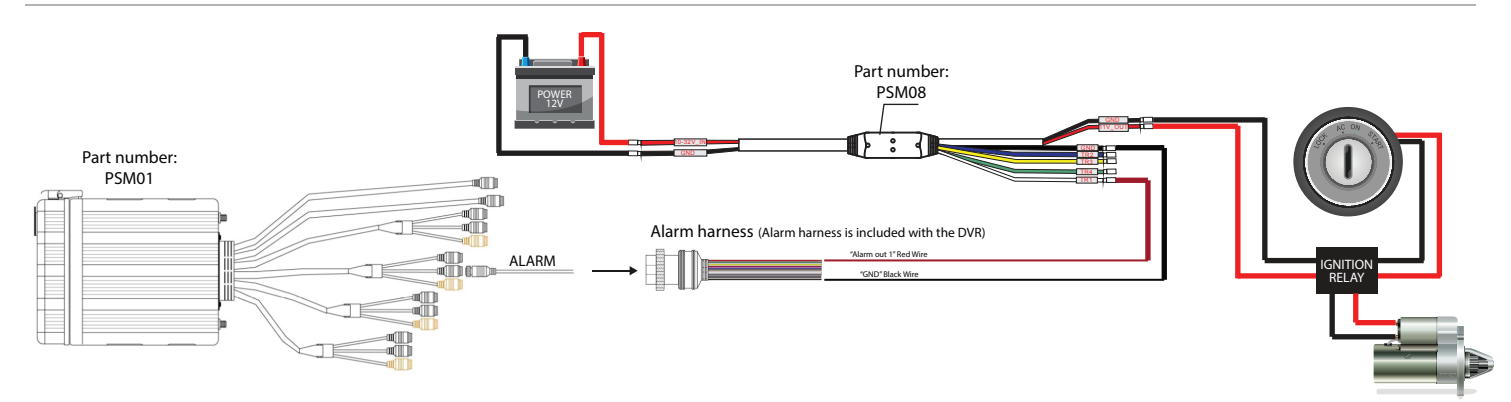

## SEAT SENSOR METHOD (INTERRUPT SEAT SENSOR CONNECTION)

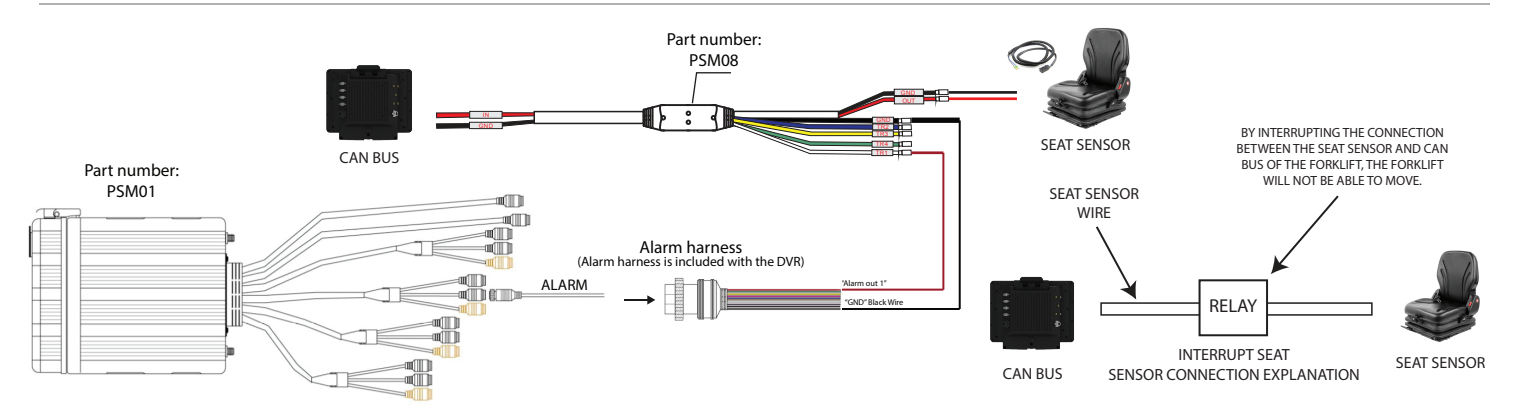

# **DVR START UP WITH CHECKLIST ENABLED**

#### Example 1

When the DVR powers up and after the main logo. - Checklist enabled. - User Passcode Enabled - Alarm out 2 Enabled - Email Notification enabled - 6 Questions

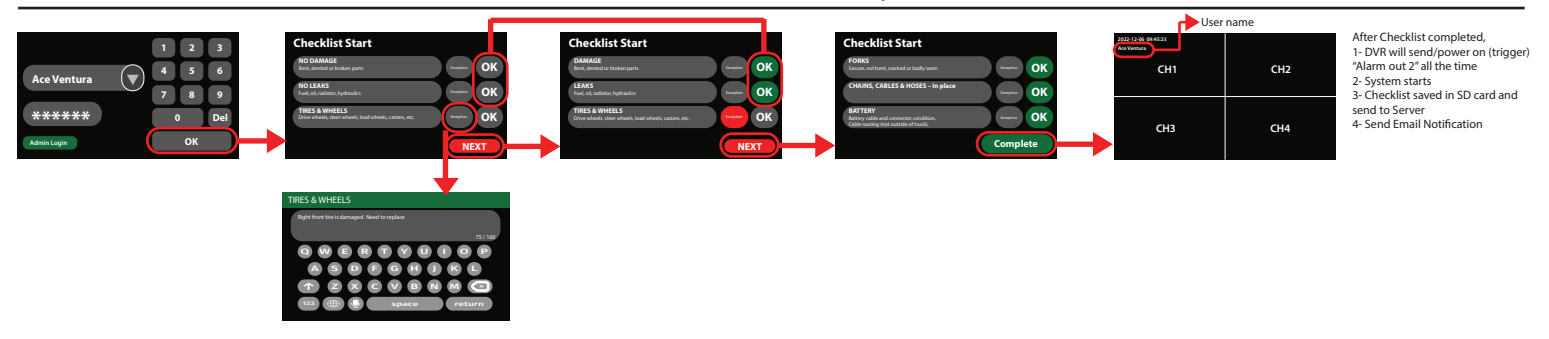

#### Example 2

When the DVR powers up and after the main logo. - Checklist enabled. - Alarm out 2 Enabled - Email Notification enabled

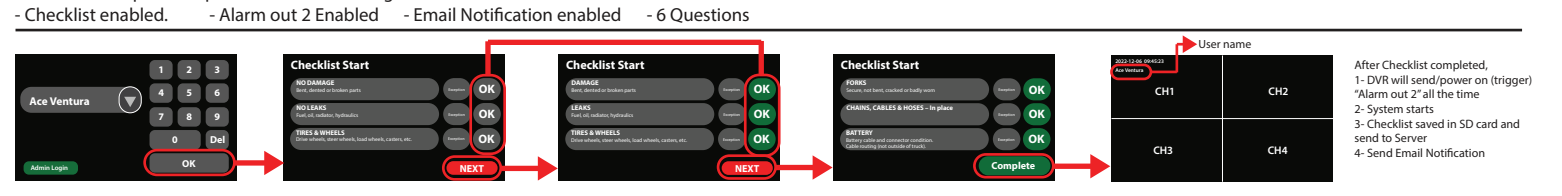

#### Example 3

When the DVR powers up and after the main logo. - Checklist enabled. - 6 Questions

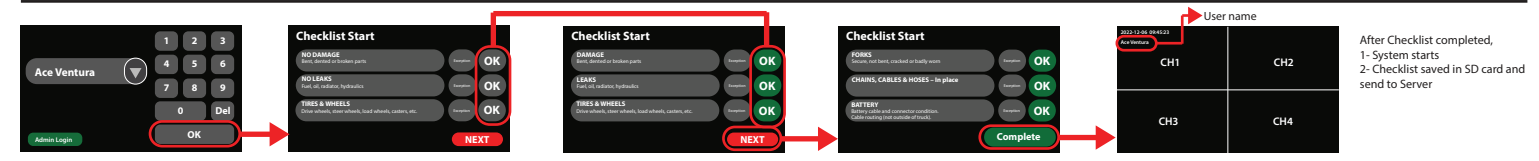

#### Example 4

When the DVR powers up and after the main logo. - Checklist enabled. - 9 Questions

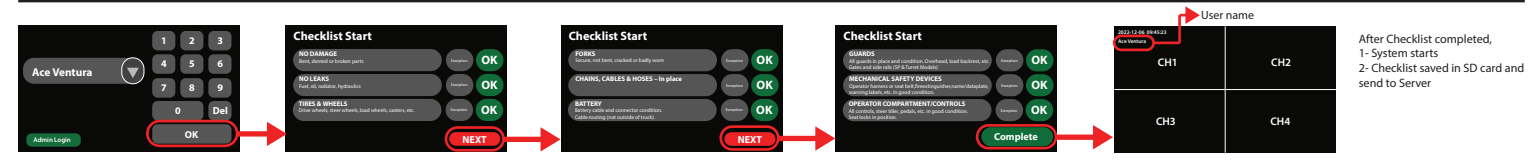

#### Example 5

When the DVR powers up and after the main logo. - Checklist enabled.

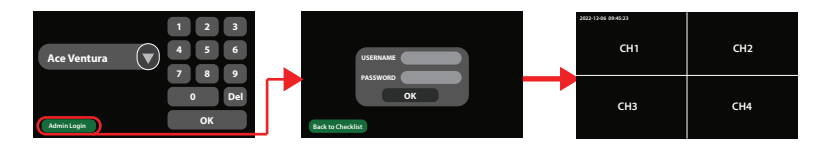

After Checklist completed, 1- System starts 2- Checklist saved in SD card and send to Server